# PROCEDURA PER IL CARICAMENTO PIANO STUDI E LA SCELTA DEGLI ADE

# TEMPISTICA: comunicata annualmente e pubblicata sul sito, in genere da metà ottobre a metà novembre di ogni anno

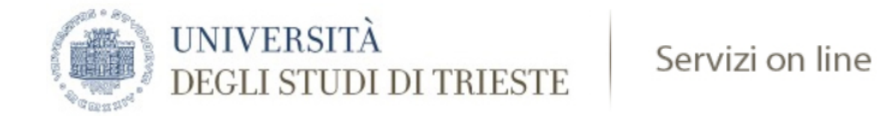

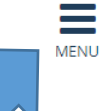

•

### Area Studente

## ENTRATI NELLA PROPRIA PAGINA IN ESSE3, ANDARE SU MENU' Di seguito vengono indicate le informazioni generali sulla situazione universitaria dello studente e sulle iscrizioni effettuate nel corso degli anni

#### 🕦 Bacheca Messaggi

Sono presenti **nuovi** messaggi in bacheca. Per visualizzarli clicca <u>qui</u>.

#### \_ Informazioni sullo studente

| Tipo di corso         | Laurea Magistrale Ciclo Unico 6 anni |
|-----------------------|--------------------------------------|
| Profilo studente      | Studente Standard                    |
| Anno di Corso         | 6                                    |
| Data immatricolazione | 01/08/2014                           |
| Corso di studio       | [ME03] - MEDICINA E CHIRURGIA        |
| Ordinamento           | [ME03-09] - MEDICINA E CHIRURGIA     |
| Part Time             | NO                                   |

Q Cerca

#### Situazione iscrizioni

| Anno accademico | Corso di Studio           | Anno corso | Data       | Тіро     |
|-----------------|---------------------------|------------|------------|----------|
| 2014/2015       | ME03 MEDICINA E CHIRURGIA | 1          | 01/08/2014 | In corso |
| 2015/2016       | ME03 MEDICINA E CHIRURGIA | 2          | 16/09/2015 | In corso |
| 2016/2017       | ME03 MEDICINA E CHIRURGIA | 3          | 23/09/2016 | In corso |
| 2017/2018       | ME03 MEDICINA E CHIRURGIA | 4          | 20/09/2017 | In corso |
| 2018/2019       | ME03 MEDICINA E CHIRURGIA | 5          | 16/09/2018 | In corso |
| 2019/2020       | ME03 MEDICINA E CHIRURGIA | 6          | 30/09/2019 | In corso |

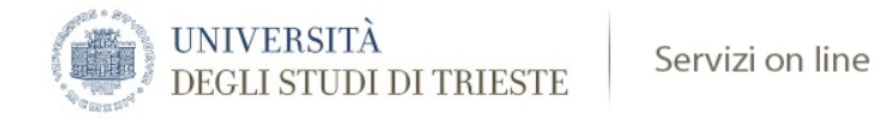

### Area Studente

Di seguito vengono indicate le informazioni generali sulla situazione universitaria dello studente e sulle iscrizioni effettuate nel corso degli anni

| le Bacheca Messaggi<br>Sono presenti <b>nuovi</b> messaggi in bacheca. Per visualizzarli clicca <u>qui</u> . |                                      |
|----------------------------------------------------------------------------------------------------|--------------------------------------|
| Informazioni sullo studente                                                                                  |                                      |
| Tipo di corso                                                                                                | Laurea Magistrale Ciclo Unico 6 anni |
| Profilo studente                                                                                             | Studente Standard                    |

| Anno di Corso         | 6                                |
|-----------------------|----------------------------------|
| Data immatricolazione | 01/08/2014                       |
| Corso di studio       | [ME03] - MEDICINA E CHIRURGIA    |
| Ordinamento           | [ME03-09] - MEDICINA E CHIRURGIA |
| Part Time             | NO                               |

#### Situazione iscrizioni

| Anno accademico | Corso di Studio           | Anno corso | Data   |
|-----------------|---------------------------|------------|--------|
| 2014/2015       | ME03 MEDICINA E CHIRURGIA | 1          | 01/08/ |
| 2015/2016       | ME03 MEDICINA E CHIRURGIA | 2          | 16/09/ |
| 2016/2017       | ME03 MEDICINA E CHIRURGIA | 3          | 23/09/ |
| 2017/2018       | ME03 MEDICINA E CHIRURGIA | 4          | 20,000 |
| 2018/2019       | ME03 MEDICINA E CHIRURGIA | 5          |        |
| 2019/2020       | ME03 MEDICINA E CHIRURGIA | 6          | /09/   |

### ANDARE SU «PIANO CARRIERA»

-

Area Riservata Logout < Home Pagamenti Anagrafica Questionario/CV AlmaLaurea Piano Carriera Allegati carriera Esami di Stato

Dichiarazione Invalidità e D S A

| 939ME | FARMACOLOGIA E TOSSICOLOGIA                                                    | Superata | 6  |  |
|-------|--------------------------------------------------------------------------------|----------|----|--|
| 933ME | C.I. ANATOMIA PATOLOGICA 1                                                     | Superata | 5  |  |
| 934ME | C.I. FISIOPATOLOGIA E PATOLOGIA INTEGRATA 2                                    | Superata | 15 |  |
| 932ME | MEDICINA BASATA SULL'EVIDENZA                                                  | Superata | 4  |  |
| 808ME | TIROCINIO III ANNO                                                             | Superata | 8  |  |
| 848ME | ELETTROCARDIOGRAFIA                                                            | Superata | 3  |  |
| 833ME | TERAPIE PERSONALIZZATE OVVERO COSA DEVE SAPERE IL MEDICO DELLA FARMACOGENETICA | Superata | 1  |  |

| Attività Did | ttiche - Anno di Corso 4                              |             |      |          |
|--------------|-------------------------------------------------------|-------------|------|----------|
| Codice       | Descrizione                                           | Stato       | Peso | Modifica |
| 920ME        | C.I. ANATOMIA PATOLOGICA 2                            | Superata    | 5    |          |
| 918ME        | C.I. DIAGNOSTICA PER IMMAGINI                         | Superata    | 6    |          |
| 894ME        | IGIENE E METODOLOGIA MEDICO SCIENTIFICA DI BASE       | Superata    | 9    |          |
| 875ME        | MALATTIE DEL SISTEMA NERVOSO E PSICHIATRIA            | Superata    | 8    |          |
| 910ME        | MEDICINA BASATA SULL'EVIDENZA                         | Superata    | 4    |          |
| 874ME        | ORTOPEDIA, RIABILITAZIONE E CURE PALLIATIVE           | Superata    | 5    |          |
| 873ME        | PATOLOGIA TESTA COLLO                                 | Superata    | 7    |          |
| 907ME        | TIROCINIO - CORSO BLS                                 | Superata    | 1    |          |
| 807ME        | TIROCINIO IV ANNO                                     | Superata    | 11   |          |
| 856ME        | CORSO DI COMUNICAZIONE: ASPETTI TECNICI E RELAZIONALI | Frequentata | 1    |          |
| 842ME        | DINAMICHE DELL'INTERAZIONE MEDICO-PAZIENTE            | Frequentata | 1    |          |

| Attività Didatt | iche - Anno di Corso 5                                              |             |      |          |
|-----------------|---------------------------------------------------------------------|-------------|------|----------|
| Codice          | Descrizione                                                         | Stato       | Peso | Modifica |
| 813ME           | CHIRURGIA GENERALE E SPECIALISTICA                                  | Superata    | 14   |          |
| 800ME           | INTERNATO DI LAUREA 5 ANNO                                          | Frequentata | 7    |          |
| 822ME           | MEDICINA DEL LAVORO E MEDICINA LEGALE                               | Superata    | 8    |          |
| 814ME           | MEDICINA INTERNA                                                    | Superata    | 16   |          |
| 806ME           | MEDICINA SULLE PROVE DI EVIDENZA V ANNO                             | Superata    | 4    |          |
| 805ME           | TIROCINIO V ANNO                                                    | Frequentata | 9    |          |
| 844ME           | CORSO SUTURE DI CHIRURGIA PLASTICA                                  | Superata    | 1    |          |
| 773ME           | DALLA TEORIA ALLA PRATICA: SCELTE E DECISIONI DIFFICILI IN MEDICINA | Superata    | 1    |          |
| 778ME           | LA COMUNICAZIONE MEDICO-SCIENTIFICA IN LINGUA INGLESE               | Superata    | 1    |          |

Modifica piano

Stampa Piano

### **ANDARE SU «MODIFICA PIANO»**

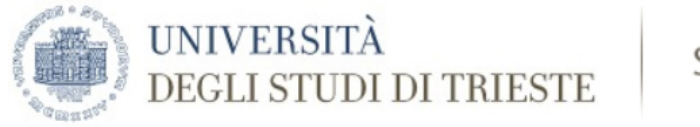

### Servizi on line

#### 🕷 » <u>Piano Carriera</u> » Stampa Manifesto

### Piano Carriera di:

#### Stampa Manifesto

Da questa pagina è possibile richiamare, facoltativamente, la visualizzazione del manifesto degli studi di riferimento per la compilazione del Piano Carriera. Sono disponibili tre tipologie di Manifesto, ciascuna con un diverso livello di dettaglio. Al termine è possibile proseguire con la compilazione del Piano Carriera.

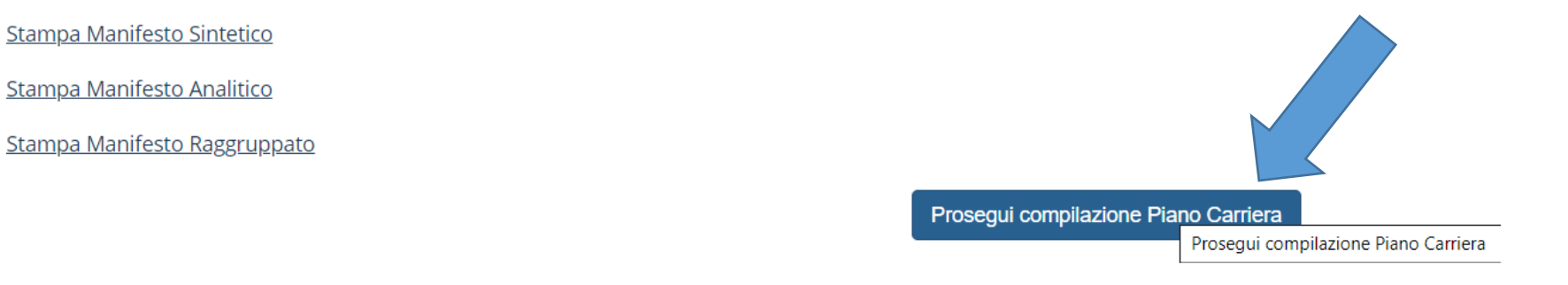

### **INFINE SU «PROSEGUI COMPILAZIONE PIANO CARRIERA»**

希 » <u>Piano Carriera</u> » **Regola di Scelta** 

### Scelta degli Insegnamenti di:

Questa pagina consente di effettuare la selezione delle attività didattiche da inserire nella propria Scelta degli Insegnamenti. Vengono inoltre mostrate le attività già scelte e considerate valide per il conseguimento del titolo (non sovrannumerarie).

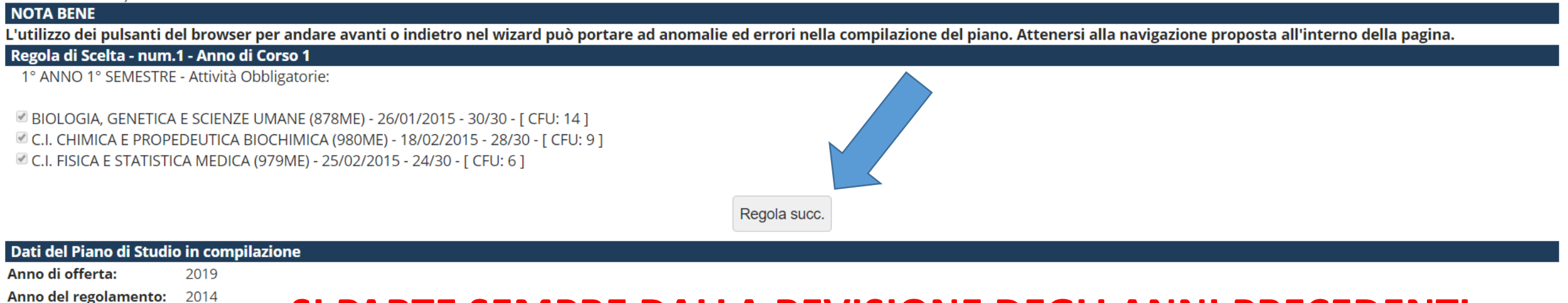

### SI PARTE SEMPRE DALLA REVISIONE DEGLI ANNI PRECEDENTI

Home

Informativa utilizzo cookie | © CINECA

### SELEZIONARE «REGOLA SUCCESSIVA» FINO AD ARRIVARE ALLA PAGINA CON GLI INSEGNAMENTI DEL NUOVO ANNO DI CORSO

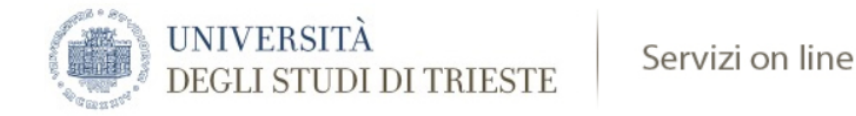

#### 🛠 » <u>Piano Carriera</u> » Regola di Scelta

### Scelta degli Insegnamenti di:

Questa pagina consente di effettuare la selezione delle attività didattiche da inserire nella propria Scelta degli Insegnamenti. Vengono inoltre mostrate le attività già scelte e considerate valide per il conseguimento del titolo (non sovrannumerarie).

#### NOTA BENE

972ME

L'utilizzo dei pulsanti del browser per andare avanti o indietro nel wizard può portare ad anomalie ed errori nella compilazione del piano. Attenersi alla navigazione proposta all'interno della pagina.

#### Regola di Scelta - num.18 - Anno di Corso 6

6° ANNO - ATTIVITA' OBBLIGATORIE - Attività Obbligatorie:

EMERGENZE MEDICO CHIRURGICHE (866ME) - [ CFU: 5 ]
MALATTIE DELL'APPARATO UROGENITALE (867ME) - [ CFU: 8 ]
MEDICINA BASATA SULLE PROVE DI EVIDENZA 6A 1S (864ME) - [ CFU: 3 ]
MEDICINA BASATA SULLE PROVE DI EVIDENZA 6A 2S (862ME) - [ CFU: 7 ]
PEDIATRIA (868ME) - [ CFU: 5 ]
PROVA FINALE (PFINE) - [ CFU: 11 ]
TIROCINIO 6° ANNO - ANNUALE (745ME) - [ CFU: 15 ]
TIROCINIO 6 ANNO 1 SEMESTRE (865ME) - [ CFU: 6 ]

### ARRIVATI ALLA PAGINA CON GLI INSEGNAMENTI DEL NUOVO ANNO, CLICCARE SU «REGOLA SUCCESSIVA». GLI INSEGNAMENTI, ESSENDO OBBLIGATORI, NON SI POSSONO DESELEZIONARE

Regola succ.

Regola prec.

MEDICINA BASATA SULL'EVIDENZA

| Dati del Piano di Studio in c    | mpilazione                                                                                              |   |
|----------------------------------|----------------------------------------------------------------------------------------------------|---|
| Anno di offerta: 2019            |                                                                                                    |   |
| Anno del regolamento: 2014       |                                                                                                    |   |
| Attività già inserite            |                                                                                                    |   |
| Elenco delle attività didattiche | elezionate durante la compilazione del piano, suddivise per anno di corso e ordinate secondo il codice. | • |
| Attività Didattiche - Anno d     | Corso 1                                                                                                 |   |
| Codice                           | Descrizione                                                                                             |   |
| 878ME                            | BIOLOGIA, GENETICA E SCIENZE UMANE                                                                      |   |
| 980ME                            | C.I. CHIMICA E PROPEDEUTICA BIOCHIMICA                                                                  |   |
| 979ME                            | C.I. FISICA E STATISTICA MEDICA                                                                         |   |
| 926ME                            | C.I. BIOCHIMICA E BIOLOGIA MOLECOLARE                                                                   |   |
| 976ME                            | C.I. ISTOLOGIA ED EMBRIOLOGIA UMANA                                                                     |   |
| 977ME                            | INGLESE                                                                                                 |   |

#### Dati del Piano di Studio in compilazione Anno di offerta: 2019

Anno del regolamento: 2014

### **1 - SE NON SI VOGLIONO SELEZIONARE**

□ VIOLENZA ALLE DONNE E AI MINORI E SALUTE: UN APPROCCIO INTERDISCIPLINARE (743ME) - [ CFU: 2 ]

**ADE, CLICCARE SU «SALTA SCELTA»** 

TERAPIE INNOVATIVE IN GENETICA MEDICA (744ME) - [ CFU: 2 ]

TERAPIE BIOLOGICHE INNOVATIVE (767ME) - [ CFU: 2 ]

TECNOLOGIA LASER IN MEDICINA E EFFETTI BIOLOGICI (780ME) - [ CFU: 2 ]

PREVENZIONE E DERMATOLOGIA ONCOLOGICA (748ME) - [ CFU: 2 ]

MODIFICAZIONI INDOTTE DALL'ATTIVITA' FISICA IN ORGANI ED APPARATI (850ME) - [ CFU: 1 ]

MITI E REALTA' DELL'ALLERGIA ALIMENTARE (820ME) - [ CFU: 1 ]

LE TERAPIE BIOLOGICHE: BASI RAZIONALI E MOLECOLARI E APPLICAZIONI PEDIATRICHE (837ME) - [ CFU: 1 ] MEDICINA TROPICALE (840ME) - [ CFU: 1 ]

🗷 LA GESTIONE DEL RISCHIO CARDIOVASCOLARE NELL'ANZIANO FRAGILE: DALLA PREVENZIONE PRIMARIA A QUELLA QUATERNARIA (981ME) - [ CFU: 2 ]

LA TERAPIA ANTIBIOTICA RAGIONATA DELLE PRINCIPALI SINDROMI INFETTIVE (775ME) - [ CFU: 1 ] LA VENTILAZIONE NON INVASIVA IN PEDIATRIA: DALLA TEORIA ALLA PRATICA (819ME) - [ CFU: 1 ]

LA CARTELLA CLINICA: ASPETTI MEDICO LEGALI E GESTIONALI NELL'AMBITO DEL CLINICAL RISK MANAGEMENT (CRM) (843ME) - [ CFU: 1 ]

FARMACI E TERAPIA DEL DOLORE IN PEDIATRIA (836ME) - [ CFU: 1 ]

ENDOCRINOLOGIA PEDIATRICA ATTRAVERSO LE SINDROMI (835ME) - [ CFU: 1 ]

DIAGNOSTICA ISTOPATOLOGICA DELLE MALATTIE DELLA MAMMELLA (746ME) - [ CFU: 1 ]

DIAGNOSTICA ISTOPATOLOGICA DEI TUMORI DEI TESSUTI MOLLI (753ME) - [ CFU: 1 ]

DAL NEONATO CON GENITALI AMBIGUI ALLA DISFORIA IN GENERE: COSA DEVE SAPERE E SAPER FARE UN PEDIATRA (790ME) - [ CFU: 1 ]

CURE PALLIATIVE E MODULI DI RESPIRO (747ME) - [ CFU: 1 ]

CORSO DI PATOLOGIA MOLECOLARE (759ME) - [ CFU: 3 ]

CORSO DI ECG AVANZATO (777ME) - [ CFU: 2 ]

CHIRURGIA MAXILLOFACCIALE (774ME) - [ CFU: 1 ]

BASI DI ISTOLOGIA E RICHIAMI PATOLOGICI SU VETRINO VIRTUALE 1 (764ME) - [ CFU: 1 ]

6° ANNO - ATTIVITA' A SCELTA - Scegli da 1 a 45 CFU tra i seguenti esami

Opzioni sceglibili dalla regola: ANDROLOGIA (841ME) - [ CFU: 2 ]

NOTA BENE L'utilizzo dei pulsanti del browser per andare avanti o indietro nel wizard può portare ad anomalie ed errori nella compilazione del piano. Attenersi alla navigazione proposta all'interno della pagina. Regola di Scelta - num.19 - Anno di Corso 6

Questa pagina consente di effettuare la selezione delle attività didattiche da inserire nella propria Scelta degli Insegnamenti. Vengono inoltre mostrate le attività già scelte e considerate valide per il conseguimento del titolo (non sovrannumerarie).

Salta la Scelta

🖀 » Piano Carriera » Regola di Scelta

Scelta degli Insegnamenti di:

Regola succ.

### 2 - ALTRIMENTI, **SELEZIONARE GLI ADE** D'INTERESSE E INFINE SU **«REGOLA SUCCESSIVA»**

| 907ME | TIROCINIO - CORSO BLS                      |  |
|-------|--------------------------------------------|--|
| 807ME | TIROCINIO IV ANNO                          |  |
| 842ME | DINAMICHE DELL'INTERAZIONE MEDICO-PAZIENTE |  |

| Attività Didattiche - I | Anno di Corso 5                                                     |          |
|-------------------------|---------------------------------------------------------------------|----------|
| Codice                  | Descrizione                                                         | Modifica |
| 813ME                   | CHIRURGIA GENERALE E SPECIALISTICA                                  |          |
| 800ME                   | INTERNATO DI LAUREA 5 ANNO                                          |          |
| 822ME                   | MEDICINA DEL LAVORO E MEDICINA LEGALE                               |          |
| 814ME                   | MEDICINA INTERNA                                                    |          |
| 806ME                   | MEDICINA SULLE PROVE DI EVIDENZA V ANNO                             |          |
| 805ME                   | TIROCINIO V ANNO                                                    |          |
| 844ME                   | CORSO SUTURE DI CHIRURGIA PLASTICA                                  |          |
| 773ME                   | DALLA TEORIA ALLA PRATICA: SCELTE E DECISIONI DIFFICILI IN MEDICINA |          |
| 778ME                   | LA COMUNICAZIONE MEDICO-SCIENTIFICA IN LINGUA INGLESE               |          |
|                         |                                                                     |          |

| Codice | Descrizione                                                                                                   | Modifica |
|--------|----------------------------------------------------------------------------------------------------|----------|
| 866ME  | EMERGENZE MEDICO CHIRURGICHE                                                                                  |          |
| 867ME  | MALATTIE DELL'APPARATO UROGENITALE                                                                            |          |
| 864ME  | MEDICINA BASATA SULLE PROVE DI EVIDENZA 6A 1S                                                                 |          |
| 862ME  | MEDICINA BASATA SULLE PROVE DI EVIDENZA 6A 2S                                                                 |          |
| 868ME  | PEDIATRIA                                                                                                    |          |
| PFINE  | PROVA FINALE                                                                                                  |          |
| 745ME  | TIROCINIO 6° ANNO - ANNUALE                                                                                   |          |
| 865ME  | TIROCINIO 6 ANNO 1 SEMESTRE                                                                                   |          |
| 841ME  | ANDROLOGIA                                                                                                    |          |
| 747ME  | CURE PALLIATIVE E MODULI DI RESPIRO                                                                           |          |
| 981ME  | LA GESTIONE DEL RISCHIO CARDIOVASCOLARE NELL'ANZIANO FRAGILE: DALLA PREVENZIONE PRIMARIA A QUELLA QUATERNARIA |          |
| 840ME  | MEDICINA TROPICALE                                                                                            |          |

### COMPARE COSI' IL NUOVO ANNO E GLI ADE SELEZIONATI -

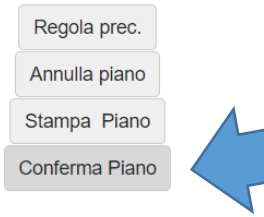

### CONFERMARE CON «CONFERMA PIANO»

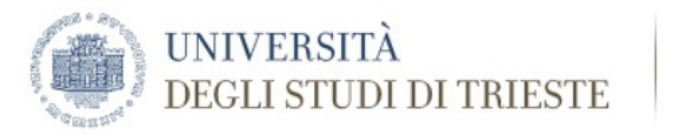

Servizi on line

MENU

希 » Piano Carriera

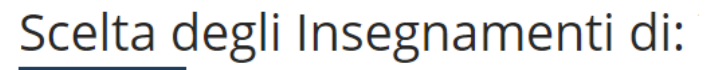

#### ATTENZIONE!!!

Per portare a termine la compilazione è necessario confermare definitivamente il piano carriera. Le attività didattiche verranno inserite nel libretto successivamente alla scadenza per la presentazione dei piani.

Conferma Definitivamente

ED INFINE SU «CONFERMA DEFINITIVAMENTE»

Home

Informativa utilizzo cookie | © CINECA

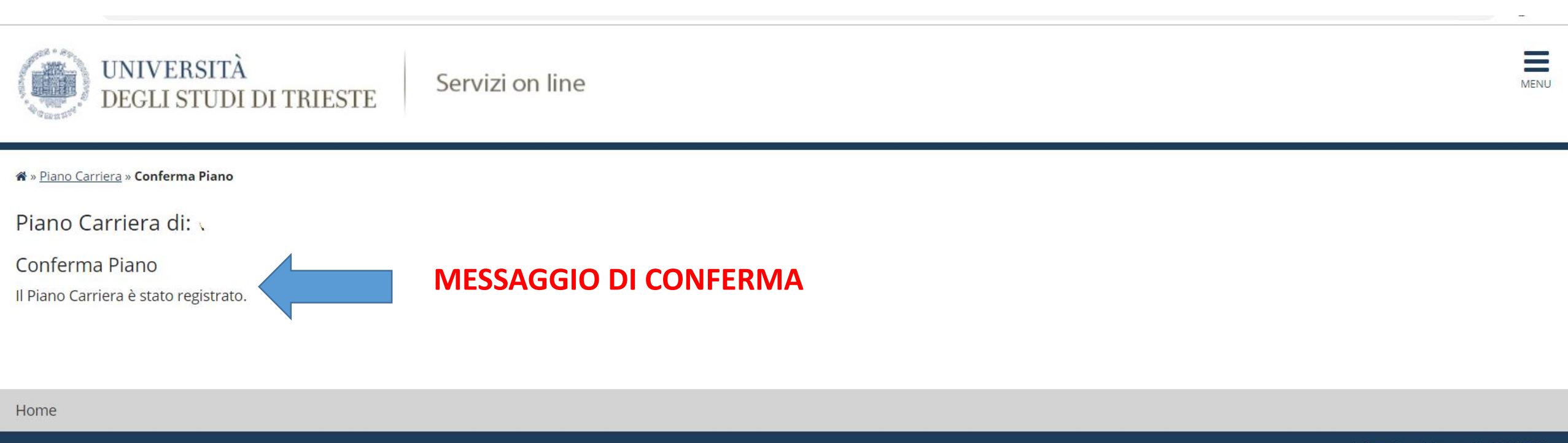

Informativa utilizzo cookie | © CINECA

## SI RICORDA CHE POTETE MODIFICARE IL PIANO E RISELEZIONARE GLI ADE ENTRO E NON OLTRE LA DATA DI SCADENZA, SEGUENDO LA MEDESIMA PROCEDURA